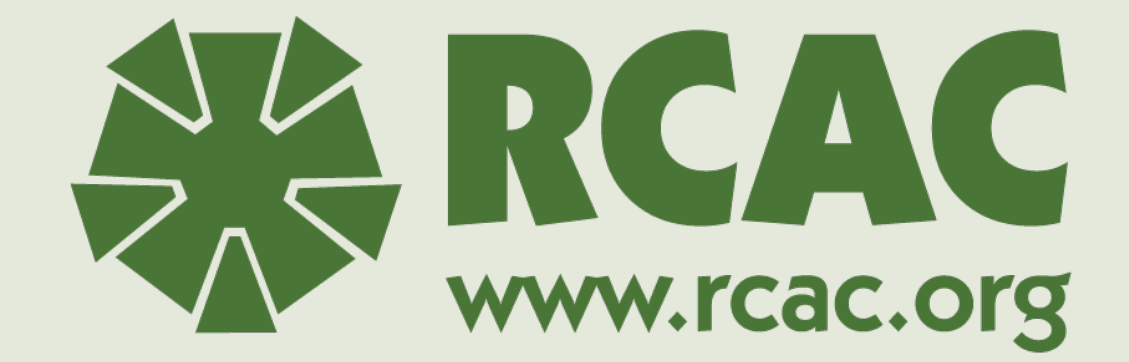

### eForms Training for Self-Help Grantees SH Conference 2025

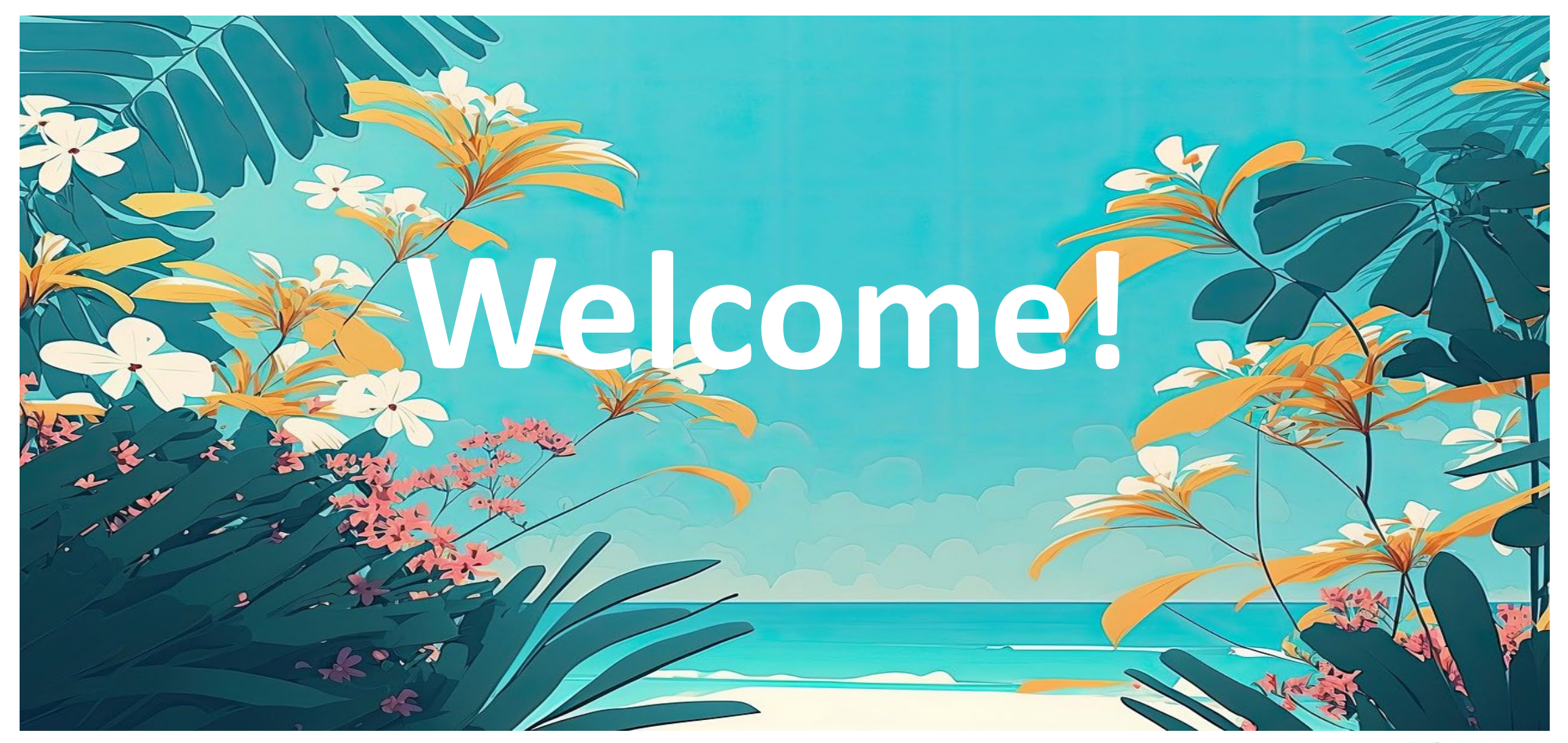

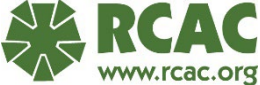

### After this session you will be able to...

- Login to eForms
- Complete 410-4 Uniform Residential Loan
   Application
- Create loan package and attach documents
- Submit full loan package
- Know where to get help

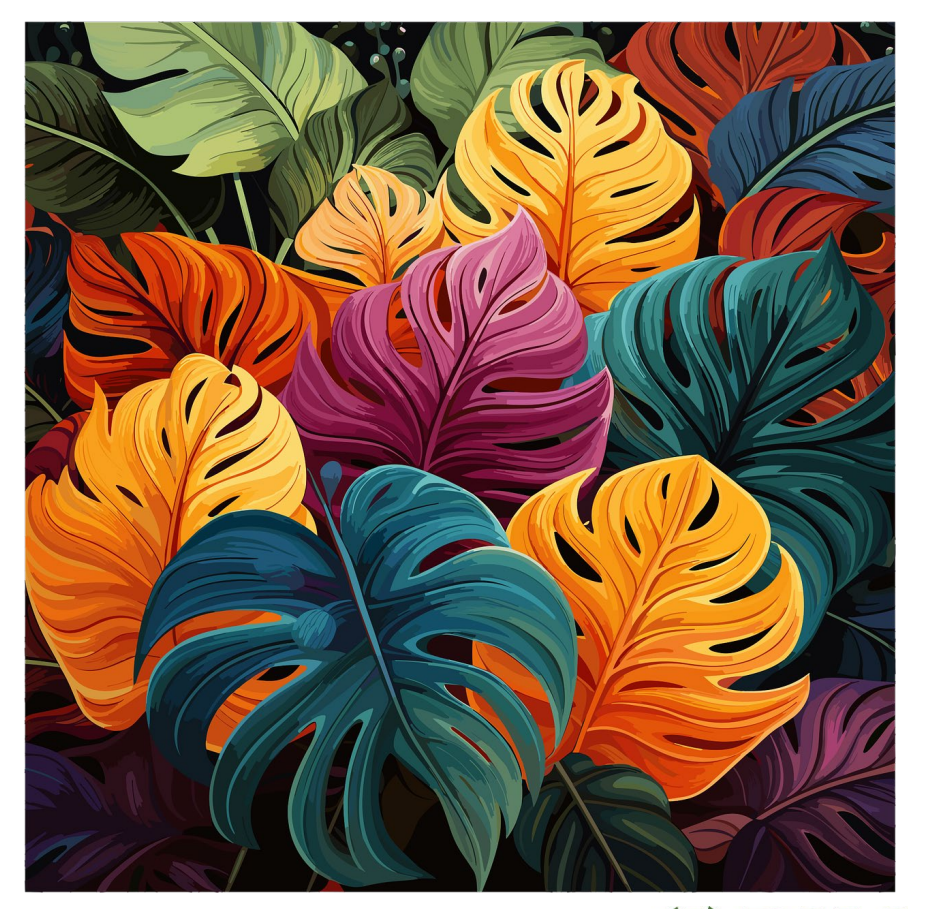

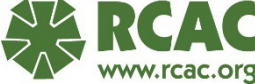

## Login for eForms

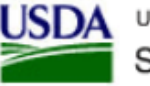

United States Department of Agriculture Service Center Agencies eForms

 Navigate to <u>eForms</u> <u>Home (usda.gov)</u> (forms.sc.egov.usda.gov)

Click on Login

eForms ▶ Browse Forms

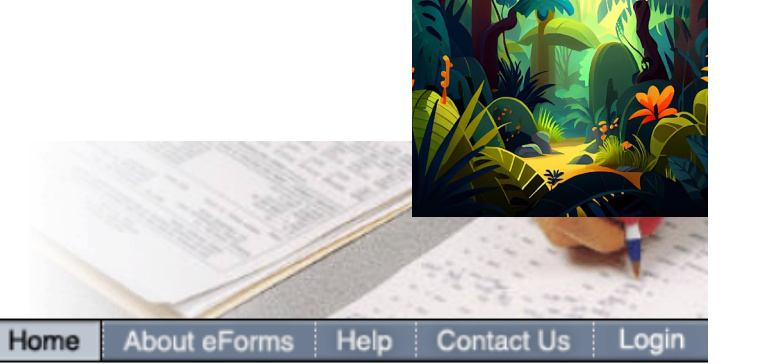

#### You are here: Home

#### Welcome to the USDA Service Center Agencies eForms.

eForms allows you to search for and complete forms requesting services from Farm Service Agency (FSA), Natural Conservation Service (NRCS), and Rural Development (RD). There are 2 ways to use the eForms site.

 You can click the Browse Forms menu option on the left of the page and search for your form. You can complete the form, print it out and either mail or fax the form to your local service center. A user ID and password is not required.

#### OR

 You can complete the forms online and submit the forms electronically to your local service center. You will be able to save the forms to use again and you can package multiple forms together to submit all at one time. You will need to obtain a USDA eAuthentication ID and Password with a verified identity, which you can do by registering below. Once your account is created, follow the process to verify your identity.

If you already have a USDA eAuthentication ID and Password with a verified identity, you can Login below.

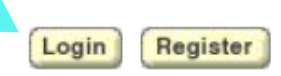

\*\*Note: You must have full access to eForms to submit packages. Full access to eForms requires identity verification within the system or in person local Rural Development Office.

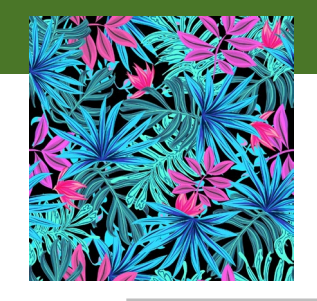

## **Official eForms Login Page**

| An official website of the United States gover | nment Here's how you know 🗸                                                                                                    |       |
|------------------------------------------------|----------------------------------------------------------------------------------------------------|-------|
| USDA eAuthentication<br>U.S. DEPARTMENT OF AGE | RICULTURE                                                                                                    | eAuth |
| HOME CREATE ACCOUNT MAN/                       | AGE ACCOUNT Y HELP Y                                                                                                    |       |
| Need an   Not a Current   Select a             | Customer Login       ?         account?       stomer? Change user type         n option to continue       .         Login.gov       .         Enter Login.gov Email Address and Password       .         eAuth User ID       .         Enter User ID and Password       . |       |

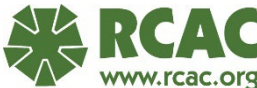

## SHARES Login vs eForms Login

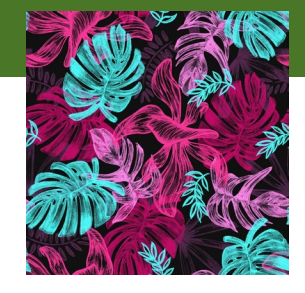

### SHARES

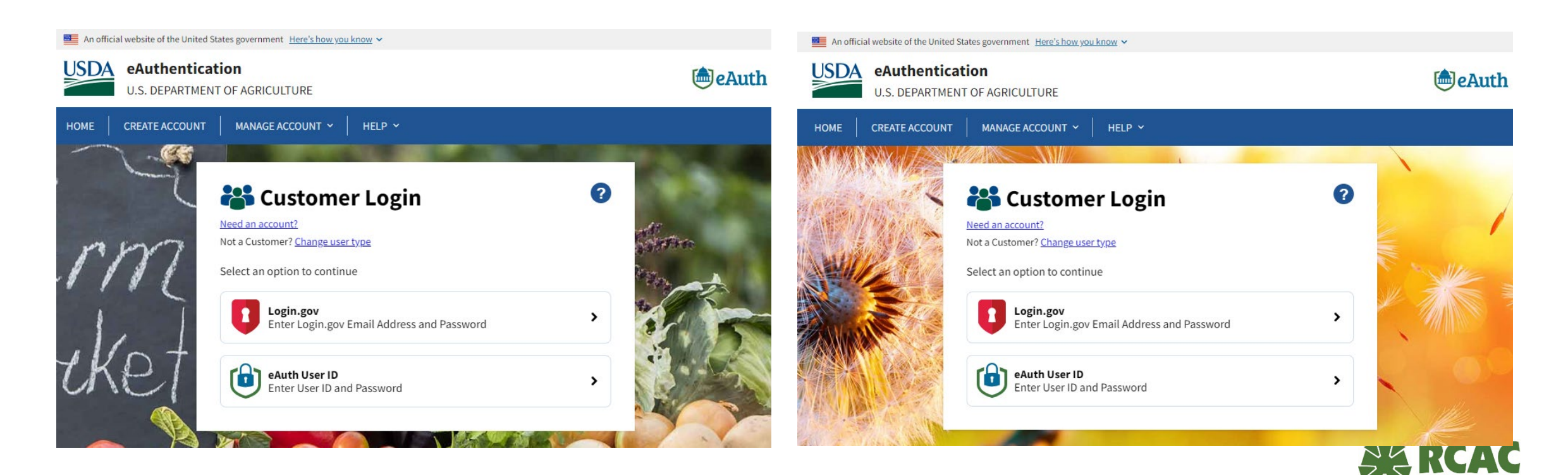

**eForms** 

### Why do we use eForms?

- It is now required to submit all loan applications via eForms.
- Using eForms eliminates duplicative work for RD Staff.
- Submitting through eForms allows RD to easily transfer the information directly into their loan system without having to manually enter the information
- Provides a way to prove and track your submissions
- Saves Time for everyone!

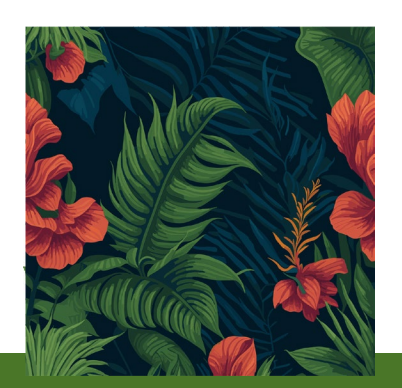

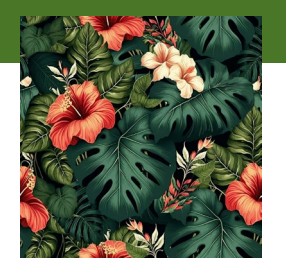

### **Compile Your Documentation**

| 📜   🗹 📜 🗢   eForms                                                                                                    |                                                                                                    |                   |
|----------------------------------------------------------------------------------------------------|----------------------------------------------------------------------------------------------------|-------------------|
| File Home Share View                                                                                                    |                                                                                                    |                   |
| Pin to Quick     Copy     Paste          \lambda Copy path        Pin to Quick     Copy     Paste          \lambda Paste shortcut | Move       Copy       Delete       Rename       New       To perfect and the properties of the properties of the pro |                   |
| Clipboard                                                                                                    | Organize New Open Select                                                                                                    |                   |
| ← → → ↑ 📜 → OneDrive - Rural Co                                                                                                   | ommunity Assistance Corporation 🔸 eForms                                                                                                    |                   |
| 🗢 🗩 OneDrive - Rural Community A 🔨                                                                                                | Name                                                                                                    | Date modified     |
| > 👼 0WIP                                                                                                    | Submitting Packages in eForms.pptx                                                                                                    | 6/7/2023 9:02 AM  |
| o <mark>∧</mark>                                                                                                    | E TEST - Application Processing - Last name, First Name.pdf                                                                                                    | 6/1/2023 10:09 AM |
| > 💑                                                                                                    | 🛃 TEST - Assets - Last Name, First Name.pdf                                                                                                    | 6/1/2023 10:08 AM |
|                                                                                                    | 🛃 TEST - Credit - Last Name, First Name.pdf                                                                                                    | 6/1/2023 10:08 AM |
| • 101708                                                                                                    | 🛃 TEST - Deductions - Last Name, First Name.pdf                                                                                                    | 6/1/2023 10:08 AM |
| <ul> <li>Instantionarity</li> </ul>                                                                                               | 🛃 TEST - Income - Last Name, First Name.pdf                                                                                                    | 6/1/2023 10:09 AM |
| > 💁                                                                                                    | 🛃 TEST - Last Name, First Name - Self Help - 410-4.pdf                                                                                                    | 6/1/2023 10:04 AM |
| > 🤞 Carrille an said                                                                                                    | 🛃 TEST - Other - Last Name, First Name.pdf                                                                                                    | 6/1/2023 10:07 AM |
| a                                                                                                    | FILE TEST - Worksheet for Computing Income - Max Loan Calculator - Last Name, First Name, xlsx                                                                                                    | 6/1/2023 10:13 AM |
| > 🕹 Terratura<br>> 🚚 Terratura                                                                                                    |                                                                                                    |                   |
| > 🗃                                                                                                    |                                                                                                    |                   |
| 3                                                                                                    |                                                                                                    |                   |
| 👌 Trail attactivents from Rose                                                                                                    |                                                                                                    |                   |
| <ul> <li>Eventue Terrago</li> </ul>                                                                                               |                                                                                                    |                   |
| > 💑 Commence Cambridge                                                                                                    |                                                                                                    |                   |
| 9 itoms                                                                                                    |                                                                                                    |                   |

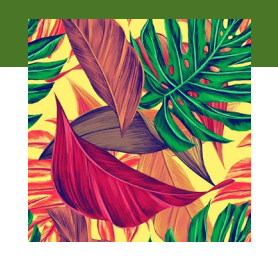

## **Use Cover Pages for Each Section**

• Create a cover page for each section

| TEST - Application Processing - Last name, First Name.pdf - Adobe Acrobat Pro (64-bit) |             |          | -       |           | ×        |
|----------------------------------------------------------------------------------------|-------------|----------|---------|-----------|----------|
| e Edit View E-Sign Window Help                                                         |             | 0        |         |           | <i>.</i> |
| -lome Tools TEST - Application P ×                                                     | ĻΔi         | (?)      | ÷.      |           | 9        |
|                                                                                        |             |          | 2       | $\bowtie$ | 6        |
|                                                                                        | Searc       | ch tools |         |           |          |
| Application Processing                                                                 | Po          | Create   | PDF     |           |          |
| Borrower Name                                                                          | 8           | Prepar   | e Forr  | n         |          |
| Group Name                                                                             | B)          | Combi    | ne Fil  | es        |          |
| Self- Help                                                                             |             | Edit PE  | OF      |           |          |
|                                                                                        | 26          | Reques   | st E-si | gnatu     | res      |
|                                                                                        | <u>ll</u> u | Fill & S | Sign    |           |          |
|                                                                                        | Po          | Export   | PDF     |           |          |
|                                                                                        | č0          | Organi   | ize Pa  | ges       |          |
|                                                                                        | <b>C</b>    | Send f   | or Co   | mmen      | its      |
|                                                                                        | <b>P</b>    | Comm     | ent     |           |          |
|                                                                                        | e           | Scan 8   | ιOCR    |           |          |
|                                                                                        | Ū           | Protect  | t       |           |          |
| ▶                                                                                      | Ko          | More T   | [ools   |           |          |
|                                                                                        |             |          |         |           |          |

### **Documentation**

- Each section should be saved as a separate PDF (Excel for the Income Calculator)
  - Application Processing
  - Income
  - Deductions
  - Assets
  - Credit
  - Other
  - Income Calculator

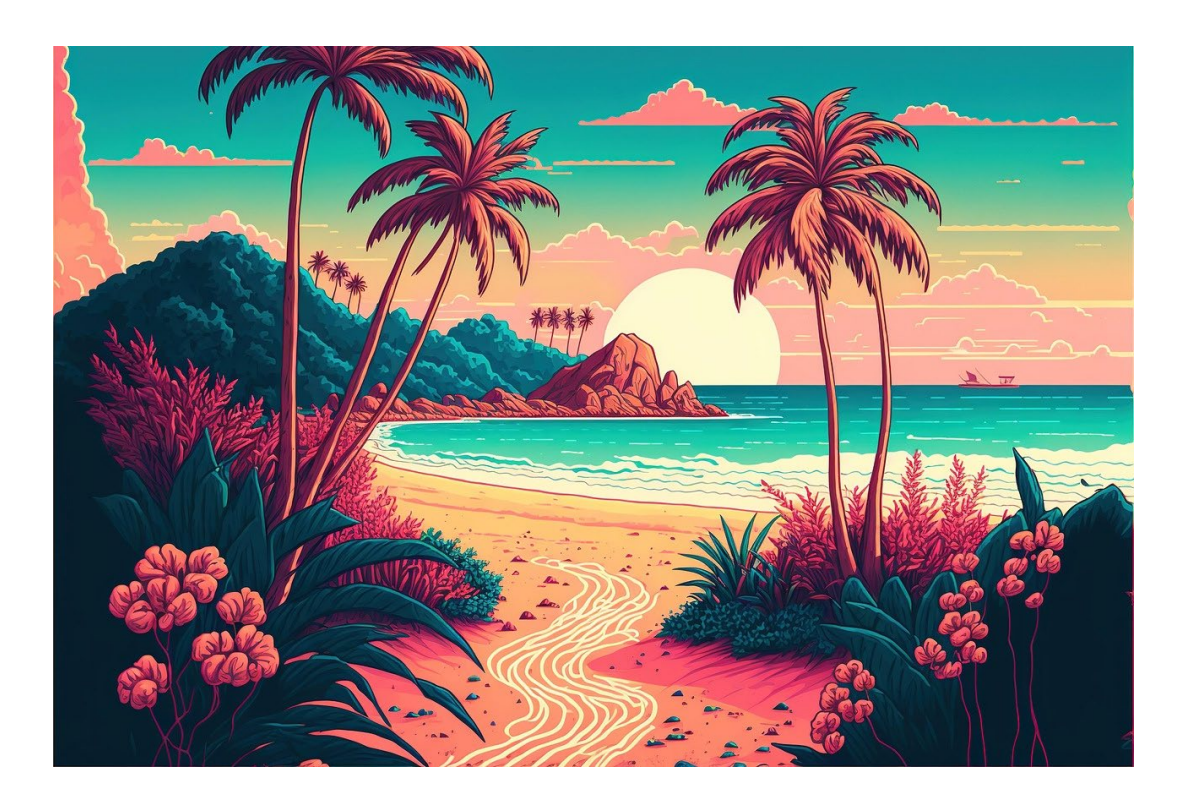

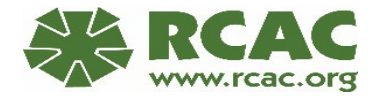

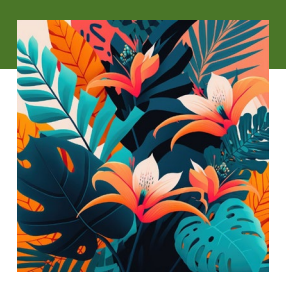

## **Need to Know Before Submitting 410-4**

- Have the most up to date copy of the 410-4 by downloading from eForms
- Do not use punctuation on the form.
- Do not use hyphens or slashes in SSN or DOB fields
- Do not click on any co-applicant fields
- Double and triple check information on the form before you submit (i.e. spelling, ID information and DOB)

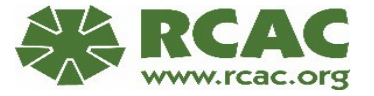

## Login to eForms

- Navigate to the eForms login page you bookmarked
- Click on Login.gov

An official website of the United States government Here's how you know 🗸

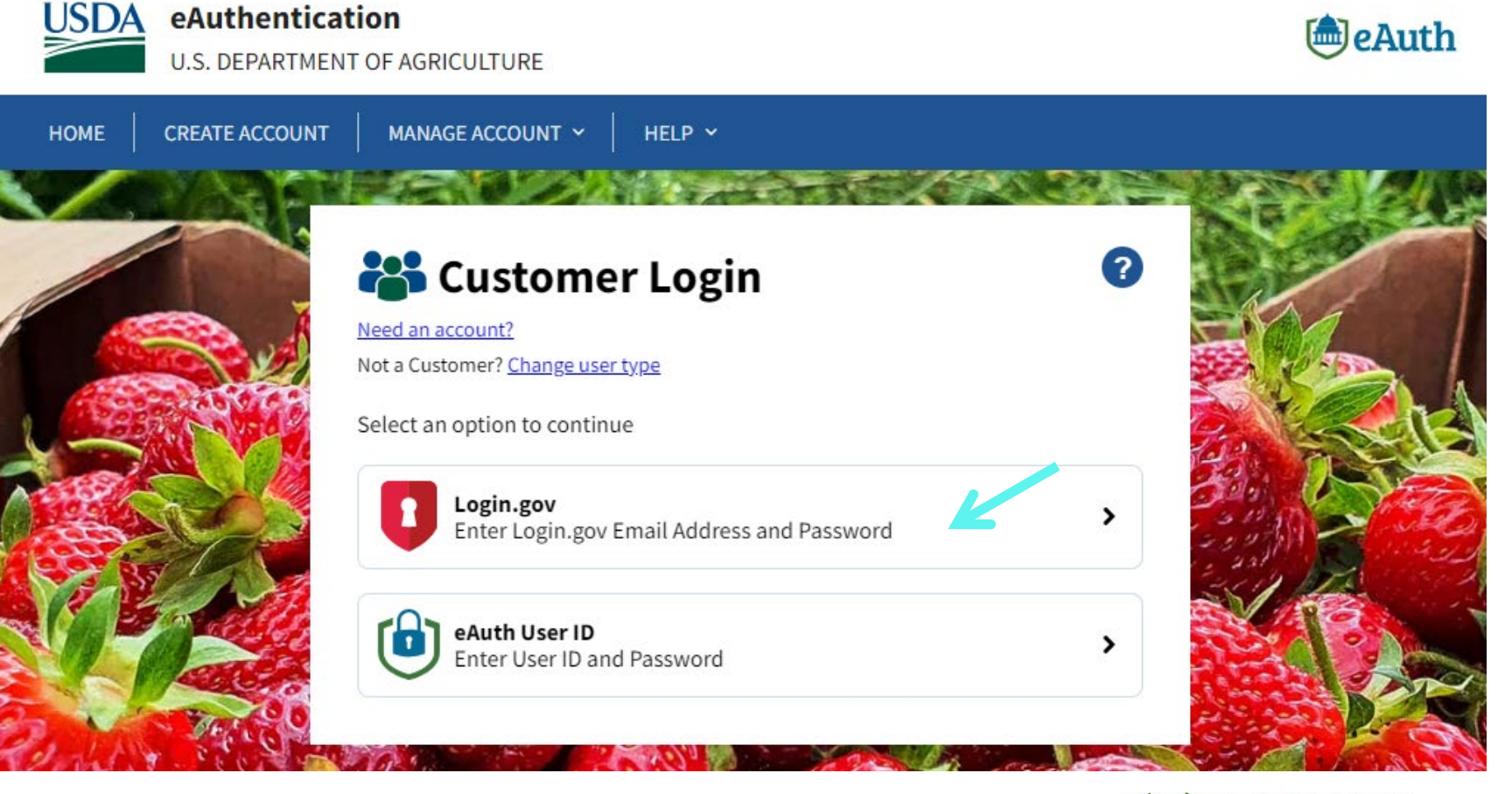

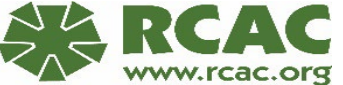

#### An official website of the United States government Here's how you know v

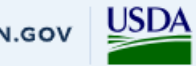

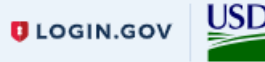

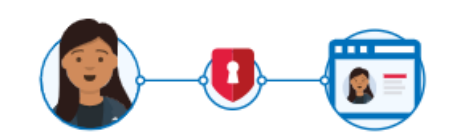

**USDA eAuthentication** is using Login.gov to allow you to sign in to your account safely and securely.

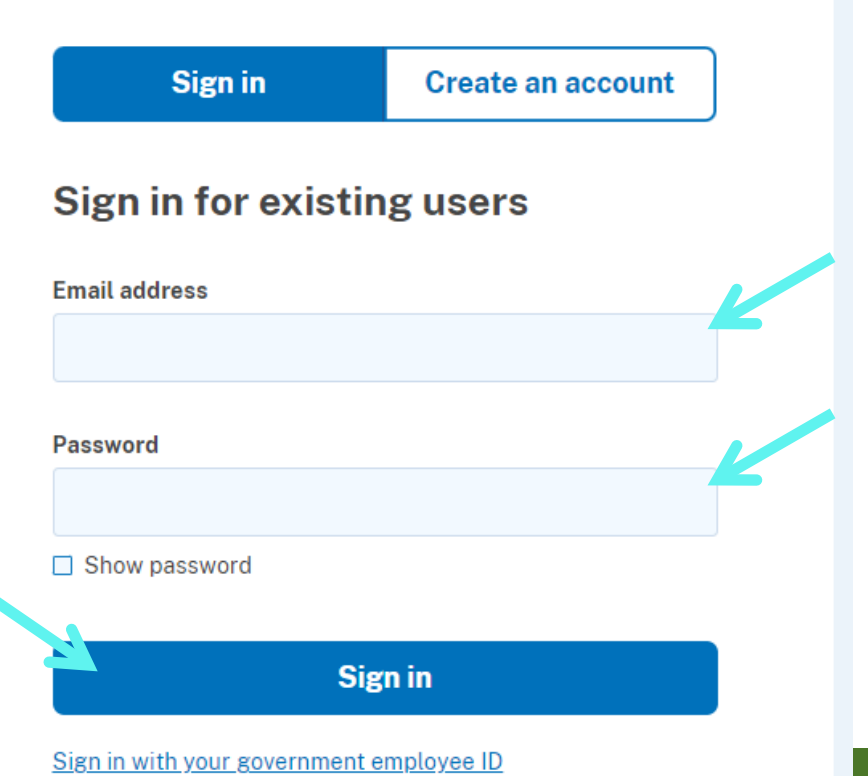

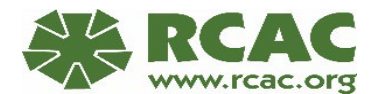

## Sign in

- Enter your email address (username)
- Enter your Password
- Click Sign In

### **Enter One-time Code**

- Enter your one-time code that you either received via email or text
- Click Submit

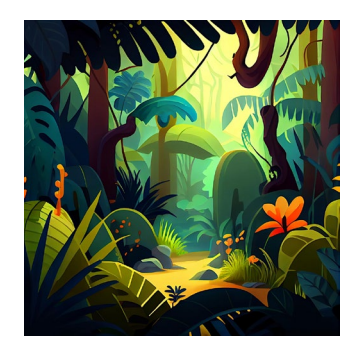

An official website of the United States government Here's how you know v

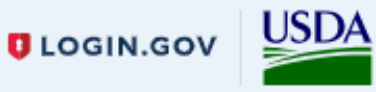

### Enter your one-time code

We sent a text (SMS) with a one-time code to (\*\*\*) \*\*\*-4952. This code will expire in 10 minutes.

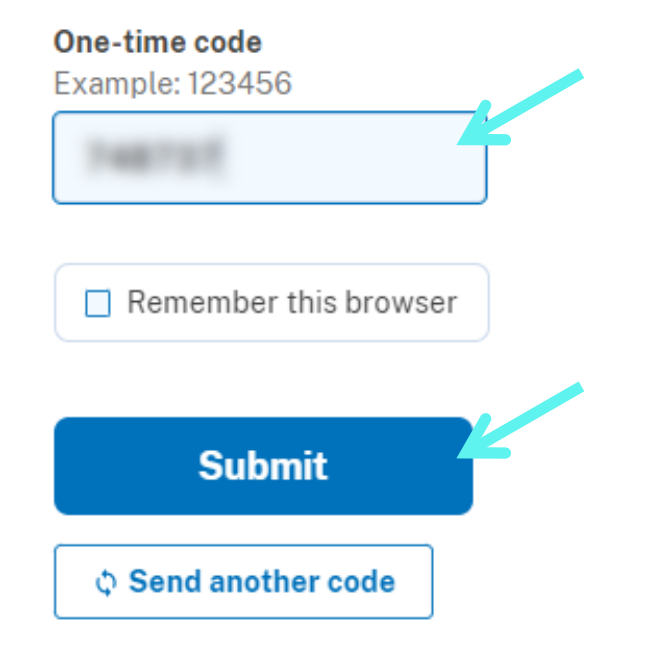

### **Download and Complete 410-4**

Click on Browse
 Forms

\*\*Tip: If you only need to get the 410-4 and you are not ready to submit the package in eForms, you are not required to login to gain access to Browse Forms. Please see the handout for the link to that page.

|                                                                                                    | Home About eForms Help Conta                                                                                                    | act Us              |
|----------------------------------------------------------------------------------------------------|----------------------------------------------------------------------------------------------------|---------------------|
| ff                                                                                                    |                                                                                                    |                     |
| orms                                                                                                    | You are here: Home                                                                                                    |                     |
| Browse Forms                                                                                                    | Welcome to the USDA Service Center Agencies eForms.                                                                                                    |                     |
| orkspace                                                                                                    | eForms allows you to search for and complete forms requesting services from Farm Section (SEA). Neural Decementary (SEA) and Revelations of the                                    | ervice Agency       |
| Create Package                                                                                                    | eForms are:                                                                                                    | re reatures of      |
| Saved Forms                                                                                                    | <ul> <li>You can complete forms and save them in your Saved Forms Workspace.</li> </ul>                                                                                            |                     |
| Saved Packages                                                                                                    | <ul> <li>You can put multiple forms in a package and save it in your Saved Package</li> <li>You can submit forms or packages electronically to your local service cents</li> </ul> | es Workspace.<br>er |
| Import External Form                                                                                                  | <ul> <li>You will receive notice if your form or package has been accepted for proce<br/>You will receive notice if your form or package has been accepted for proce</li> </ul>    | essing or if it is  |
| box                                                                                                    | <ul> <li>Your signature will be processed electronically on specific forms. See the fit</li> </ul>                                                                                 | orm instruction     |
| Returned Packages                                                                                                    | to determine if a form is eligible for electronic signature.                                                                                                    |                     |
| Cosign Packages                                                                                                    | To get started, click Browse Forms on the left of the page and search for a form.<br>The forms on this site are in PDE format. You will need to have the free Adoba Acroba         | t Pondor            |
|                                                                                                    | installed on your computer.                                                                                                    | it Keader           |
| Received Packages                                                                                                    |                                                                                                    |                     |
| Received Packages                                                                                                    | Pending Actions                                                                                                    |                     |
| Received Packages<br>utbox<br>Collecting Signatures                                                                   | Pending Actions<br>Category                                                                                                    | Count               |
| Received Packages<br>utbox<br>Collecting Signatures<br>Pending Packages                                               | Pending Actions<br>Category<br>Pending Submitted Packages                                                                                                    | Count               |
| Received Packages<br>utbox<br>Collecting Signatures<br>Pending Packages<br>Completed Packages                         | Pending Actions<br>Category<br>Pending Submitted Packages<br>Returned Packages                                                                                                    | Count<br>1<br>1     |
| Received Packages<br>utbox<br>Collecting Signatures<br>Pending Packages<br>Completed Packages<br>equest               | Pending Actions<br>Category<br>Pending Submitted Packages<br>Returned Packages                                                                                                    | Count<br>1<br>1     |
| Received Packages<br>Putbox<br>Collecting Signatures<br>Pending Packages<br>Completed Packages<br>equest<br>To Cosino | Pending Actions<br>Category<br>Pending Submitted Packages<br>Returned Packages                                                                                                    | Count<br>1<br>1     |

FOIA | Accessibility Statement | Privacy Policy | Non-Discrimination Statement | Information Quality | USA.gov | White House

### **Find Form**

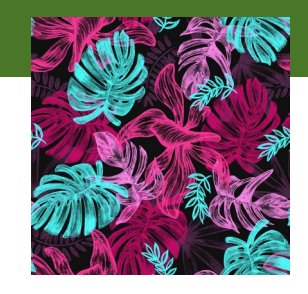

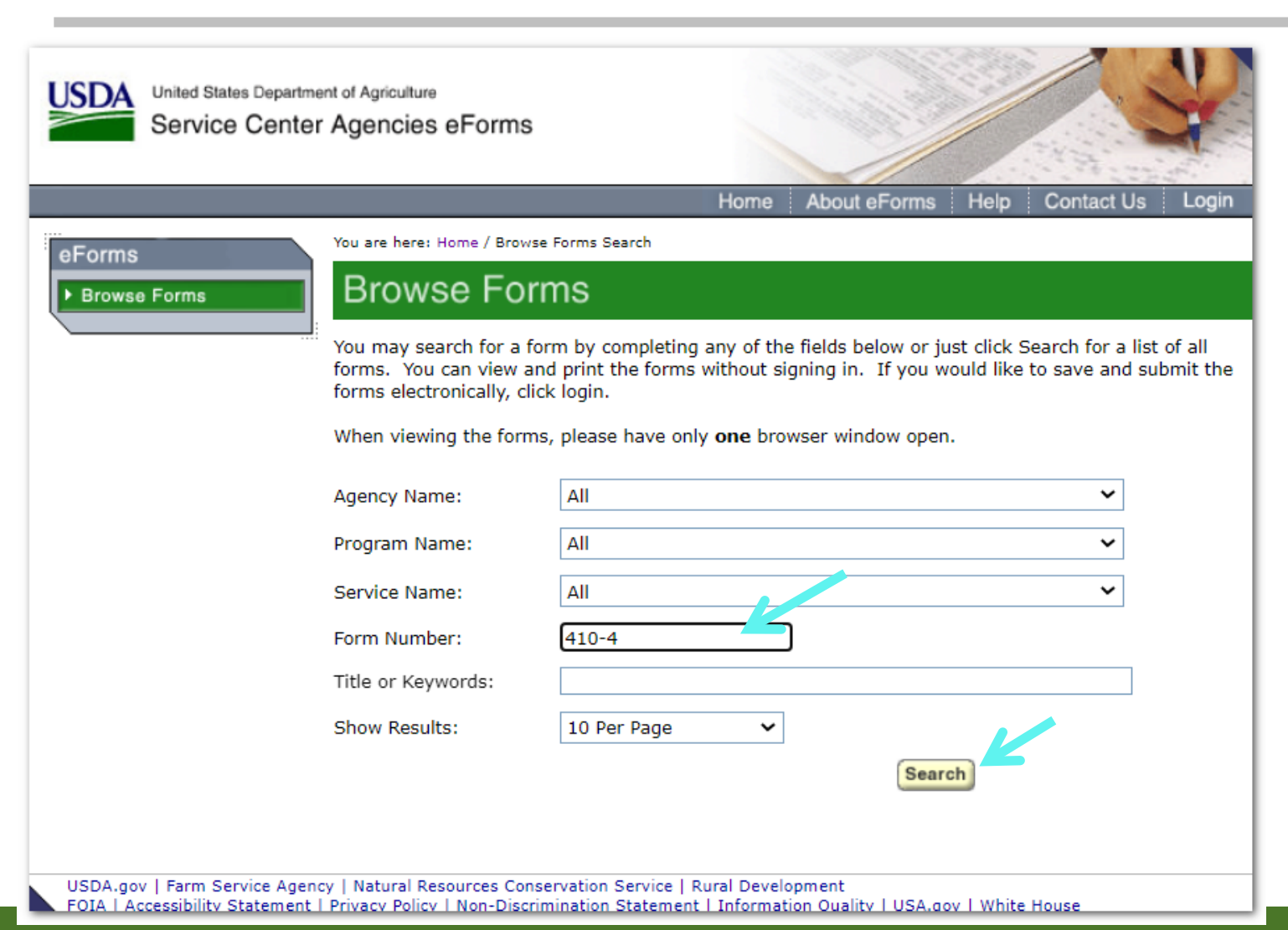

• Enter 410-4 into the Form Number Field

Click Search

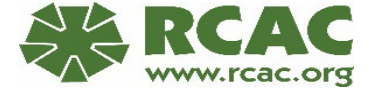

## **Export Icon**

You are here: Home / Search / Forms

### **Browse Forms**

We have found **1** forms which satisfy your search criteria. You may now view any of the forms below by clicking on the form number. To see the instructions on how to complete the form, click on the instruction button in the Help column.

To view these forms, you will need to have the free Adobe Acrobat Reader installed on your computer.

eForms can be accessed using modern browsers, such as Microsoft Edge and Google Chrome. If you experience an issue accessing a form on the eForms site, please review the attached Web Browser Settings. If you still have any access issues, please contact the RD Help Desk at RD.HD@usda.gov to request assistance. When viewing a form, please have only **one** browser window open. Web Browser Settings

1 - 1 of 1

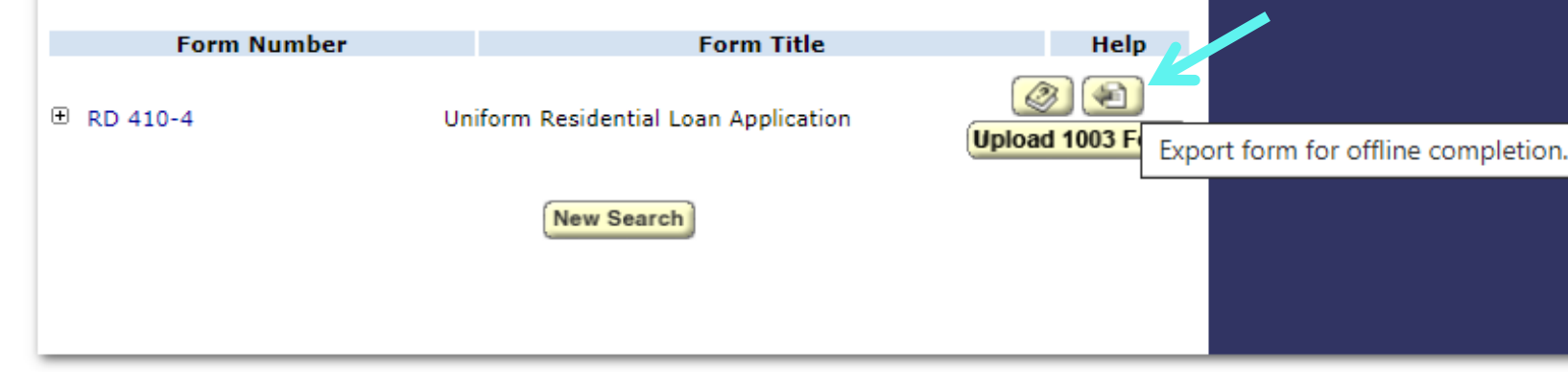

 Click export icon to download the form to your computer

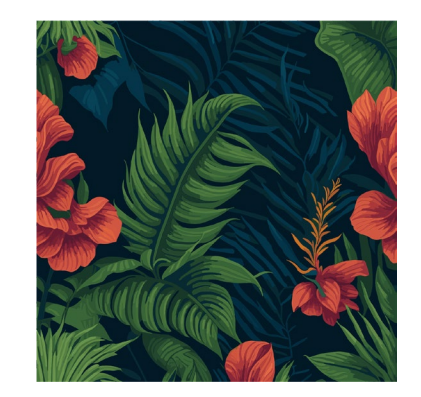

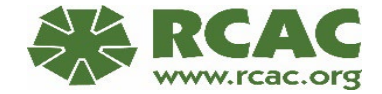

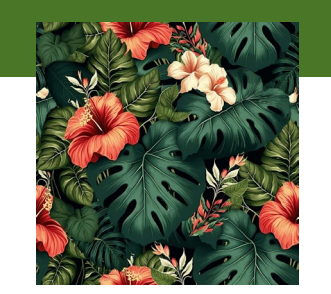

### **Open File**

 In the downloads box in the righthand corner of
 Edge click on Open
 File under the form
 you just
 downloaded

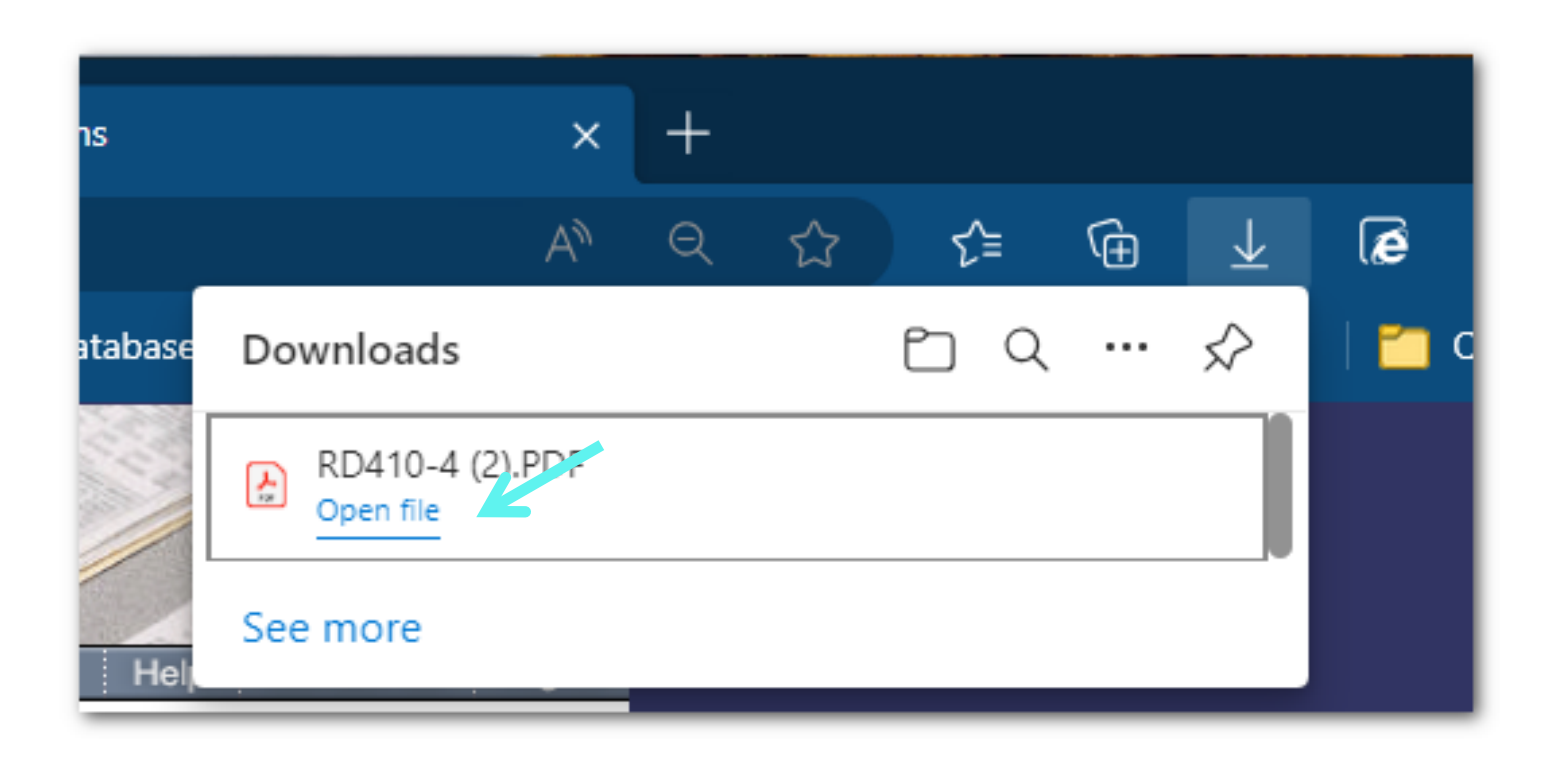

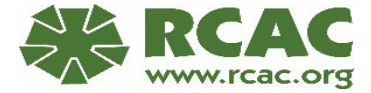

# Save 410-4 to Computer

- Click File
- Click Save AS

| 🛃 RD4    | 20-4 (2).PDF - Adobe Acrobat Pro (64-bit) |              |                                           |                      |                                  |                                |                                   |    |
|----------|-------------------------------------------|--------------|-------------------------------------------|----------------------|----------------------------------|--------------------------------|-----------------------------------|----|
| File Ec  | it View E-Sign Window Help                |              |                                           |                      |                                  |                                |                                   |    |
|          | <u>O</u> pen                              | Ctrl+O       |                                           |                      |                                  |                                |                                   |    |
|          | Reopen P <u>D</u> Fs from last session    |              | ₽.                                        | 1                    | Ó.                               | Ð                              | Ŵ                                 | Q  |
| LC       | C <u>r</u> eate                           | ,            |                                           |                      |                                  |                                |                                   |    |
|          | Insert Pages                              | •            |                                           |                      |                                  |                                |                                   |    |
| E        | <u>S</u> ave                              | Ctrl+S       | IFARM TRA                                 | СТ)                  | F                                | Form Appro<br>OMB No. 0        | oved<br>575-0172                  |    |
|          | Save <u>A</u> s                           | Shift+Ctrl+S | plicatio                                  | n                    |                                  |                                |                                   |    |
|          | Save as Ot <u>h</u> er                    | ►            | nplete this form as<br>or assets of a per | s "Appli<br>rson oth | cant #1 " or '<br>her than the ' | 'Applicant #:<br>'Applicant '' | 2", as<br>(including the          |    |
| jÐ,      | Reduce File Size                          |              | erty is located in a                      | e used<br>a comm     | as a basis fo<br>unity propert   | y state, or th                 | fication, but his<br>ne Applicant | or |
|          | Expor <u>t</u> To                         |              | AN                                        | Lend                 | fer Account 1                    | Number                         |                                   |    |
|          | Protect Using Password                    |              | Other (Explain                            | n):                  |                                  |                                |                                   |    |
|          |                                           |              | ARM (Type):                               |                      |                                  |                                |                                   |    |
| Ó.       | Request E-sig <u>n</u> atures             |              | LOAN                                      |                      |                                  |                                | No. of Units                      |    |
| <u>ت</u> | Share Fi <u>l</u> e                       |              |                                           |                      |                                  | Ye                             | ar Bullt                          |    |
|          |                                           |              | L                                         |                      |                                  |                                |                                   |    |

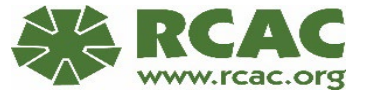

### **Choose Folder**

| Save as PDF                             | ×                                                                                                    |
|-----------------------------------------|----------------------------------------------------------------------------------------------------|
| Save as PDF                             | **Tip: Do not save the 410-4                                                                                                    |
| FILES                                   | File Options with the default name. This can cause issues with the                                                                |
| Your computer                           | Reduce File Size     Restrict Editing     Accumont     Rescure to change                                                          |
| Adobe cloud storage<br>Add file storage | Save in Recent Folder Save in Recent Folder Save in Recent Folder                                                                 |
|                                         | Downloads<br>C:\Users\abaker\Downloads\                                                                                           |
|                                         | Breakout Committee<br>C:\Users\abaker\OneDrive - Rural Community Assistance Corporation\Conference Calls and Committee Meetings\A |
|                                         | Contacts<br>C:\Users\abaker\OneDrive - Rural Community Assistance Corporation\Grantees - California\PSHHC - Peoples\Conta         |
|                                         | Contacts<br>C:\Users\abaker\OneDrive - Rural Community Assistance Corporation\Grantees - Utah\SEUALG\Contacts\                    |
|                                         | Contacts<br>C:\Users\abaker\OneDrive - Rural Community Assistance Corporation\Grantees - Utah\UBAOG\Contacts\                     |
|                                         |                                                                                                    |

Click on Choose
 a Different Folder

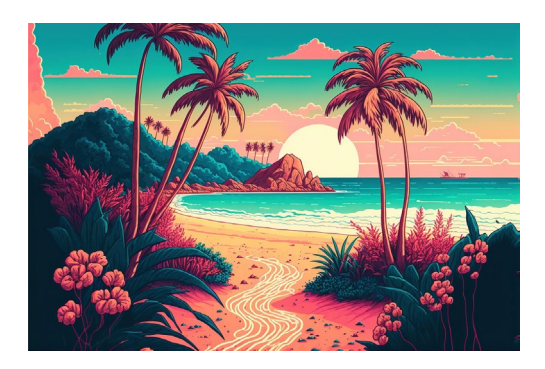

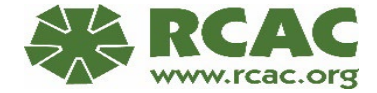

\*\*Tip: Use a similar naming convention to: Last Name, First Name - 410-4 – Self Help

### Locate Folder, Name & Save File

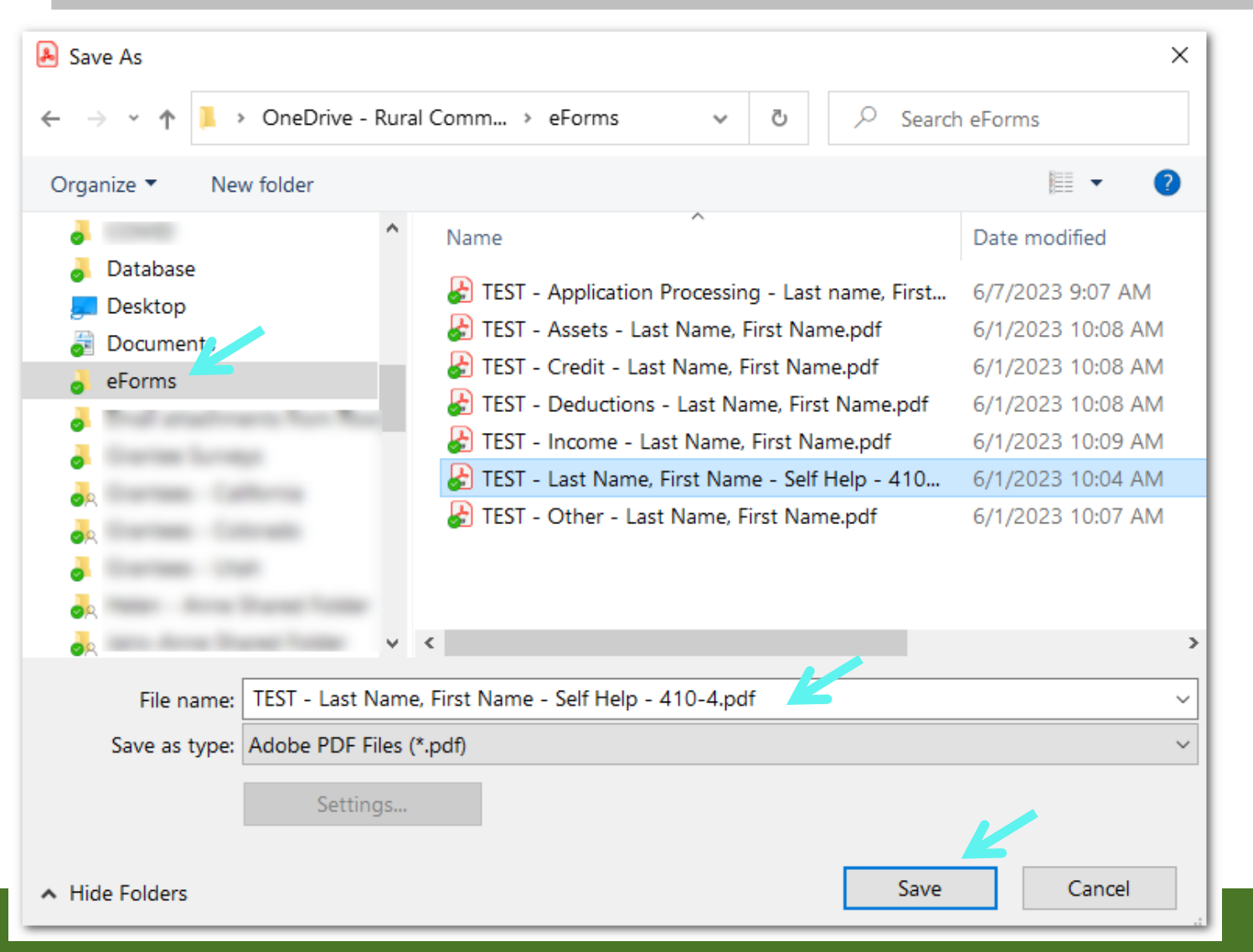

- Locate the folder you would like to save it in.
- Name the File
- Click Save

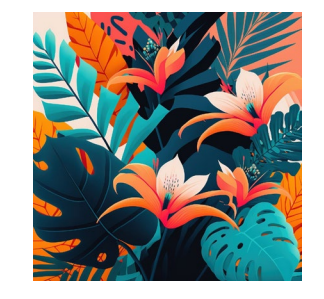

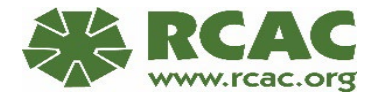

### Complete 410-4

Form RD 410-4 (Rev. 10-06)

Position 3 APPLICATION FOR RURAL ASSISTANCE (NONFARM TRACT) Uniform Residential Loan Application Form Approved

OMB No. 0575-0172

This application is designed to be completed by the applicant with the lender's assistance. Applicants should complete this form as "Applicant #1 " or "Applicant #2", as applicable. All Applicants must provide information (and the appropriate box checked) when \_\_\_\_\_\_ the income or assets of a person other than the "Applicant " (including the Applicant's spouse) will be used as a basis for loan qualification or \_\_\_\_\_\_\_ the income or assets of the Applicant's spouse will not be used as a basis for loan qualification, but his or her liabilities must be considered because the Applicant resides in a community property state, the security property is located in a community property state, or the Applicant is relying on other property located in a community property state as a basis for repayment of the loan.

|                                                                                                    |                                                                                                    |                                                        | I. TYPE O                                                               | F MORTGA                                    | GE AND TERMS C                                                   | OF LOAN                         |                                                              |                                         |                                              |                  |
|----------------------------------------------------------------------------------------------------|----------------------------------------------------------------------------------------------------|--------------------------------------------------------|-------------------------------------------------------------------------|---------------------------------------------|------------------------------------------------------------------|---------------------------------|--------------------------------------------------------------|-----------------------------------------|----------------------------------------------|------------------|
| lortaaae                                                                                           | V.A.                                                                                                    | Conventional                                           | Other:                                                                  |                                             | Agency Case Num                                                  | ber                             |                                                              | Lender Acc                              | count Numbe                                  | er               |
| pplied for:                                                                                        | FHA 🗸                                                                                                    | USDA/Rural Hou                                         | ising Service                                                           |                                             |                                                                  |                                 |                                                              |                                         |                                              |                  |
| mount                                                                                              |                                                                                                    | Interest Rate                                          | No. of Months                                                           | Amortization                                | Fixed Rate                                                       | Oth                             | er (Explain)                                                 |                                         |                                              |                  |
|                                                                                                    |                                                                                                    | %                                                      |                                                                         | Type:                                       | GPM                                                              | ARI                             | M (Type):                                                    |                                         |                                              |                  |
|                                                                                                    |                                                                                                    |                                                        | II. PROPERTY                                                            | INFORMA                                     | TION AND PURPO                                                   | SE OF LOA                       | N                                                            |                                         |                                              |                  |
| ubject Prop                                                                                        | erty Address (Street,                                                                                                    | City, State, ZIP)                                      |                                                                         |                                             |                                                                  |                                 |                                                              |                                         |                                              | No. of Units     |
|                                                                                                    |                                                                                                    |                                                        |                                                                         |                                             |                                                                  |                                 |                                                              |                                         |                                              |                  |
| egal Descri                                                                                        | ption of Subject Prope                                                                                                    | erty (Attach descri                                    | ption if necessary)                                                     |                                             |                                                                  |                                 |                                                              |                                         |                                              | Year Built       |
|                                                                                                    |                                                                                                    |                                                        |                                                                         |                                             |                                                                  |                                 |                                                              |                                         |                                              |                  |
|                                                                                                    |                                                                                                    |                                                        |                                                                         |                                             |                                                                  |                                 |                                                              |                                         |                                              |                  |
|                                                                                                    |                                                                                                    |                                                        |                                                                         |                                             |                                                                  |                                 |                                                              |                                         |                                              | Continu          |
| urpose of L                                                                                        | oan Purch                                                                                                    | nase                                                   | Construction                                                            |                                             | Other (Explain):                                                 |                                 | Property                                                     | will be:                                | Seconda                                      | Continu          |
| urpose of L                                                                                        | oan Purch                                                                                                    | nase                                                   | Construction<br>Construction-Perm                                       | nanent                                      | Other (Explain):                                                 |                                 | Property<br>Pr                                               | will be:<br>imary<br>esidence           | Seconda                                      | omplet           |
| ourpose of L                                                                                       | oan Purch<br>Refine                                                                                                    | nase                                                   | Construction<br>Construction-Perm<br>manent loan.                       | nanent                                      | Other (Explain):                                                 |                                 | Property<br>Pri<br>Re                                        | will be:<br>imary<br>esidence           | Seconda                                      | omplet           |
| Purpose of L<br>omplete this<br>ear Lot                                                            | oan Purch<br>Refine<br>Original Cost                                                                                                    | ance                                                   | Construction<br>Construction-Perm<br>manent loan.<br>Amount Existing Li | nanent                                      | Other ( <i>Explain</i> ): Present Value of Lot                   | (b) Cos                         | Property<br>Pr<br>Rest of Improve                            | will be:<br>imary<br>sidence            | Secondar<br>Reside Contract<br>Total (a + b) | omplet<br>throug |
| omplete this<br>complete this<br>ear Lot<br>cquired                                                | oan Purch<br>Refine<br>Sine if construction of<br>Original Cost<br>\$                                                                     | nase ance ✓<br>ance ✓<br>r construction-peri<br>\$     | Construction<br>Construction-Perm<br>manent Ioan.<br>Amount Existing Li | nanent<br>iens   (a) F<br>\$                | Other ( <i>Explain</i> ): Present Value of Lot                   | (b) Cos<br>\$                   | Property<br>Print Re                                         | will be:<br>imary<br>esidence           | Seconda<br>Reside e<br>Total (a + b)         | throug           |
| Purpose of Li<br>omplete this<br>ear Lot<br>acquired                                               | oan Purch<br>Refina<br>Ine if construction of<br>Original Cost<br>\$<br>line if this is a refinal                                         | nase ance 🗸                                            | Construction<br>Construction-Perm<br>manent Ioan.<br>Amount Existing Li | nanent<br>iens (a) F<br>\$<br>Purr          | Other ( <i>Explain</i> ): Present Value of Lot pose of Refinance | (b) Cos<br>\$                   | Property<br>Pro<br>Re<br>st of Improve                       | will be:<br>imary<br>esidence<br>ements | Secondar<br>Reside<br>Total (a + b)          | throug           |
| Purpose of Li<br>omplete this<br>ear Lot<br>cquired<br>omplete this<br>ear                         | oan Purch<br>Refina<br>Ine if construction of<br>Original Cost<br>Ine if this is a refinal<br>Original Cost                               | nase<br>ance<br>r construction-peri<br>\$<br>nce loan. | Construction<br>Construction-Perm<br>manent Ioan.<br>Amount Existing Li | iens (a) F<br>\$<br>ens Purr                | Other (Explain): Present Value of Lot pose of Refinance          | (b) Cos<br>\$                   | Property<br>Pr<br>Rest of Improve                            | will be:<br>imary<br>esidence<br>ements | Secondar<br>Reside                           | throug           |
| urpose of L<br>omplete this<br>ear Lot<br>cquired<br>omplete this<br>ear                           | Coan Purch<br>Refina<br>Time if construction of<br>Original Cost<br>ine if this is a refinar<br>Original Cost                             | nase ance 🖌<br>r construction-peri<br>\$<br>nce loan.  | Construction<br>Construction-Perm<br>manent Ioan.<br>Amount Existing Li | nanent (a) F<br>iens (a) F<br>s<br>ens Pur  | Other (Explain): Present Value of Lot pose of Refinance          | (b) Cos<br>\$                   | Property<br>Pr<br>Rest of Improve<br>Describe In<br>Cost: \$ | will be:<br>imary<br>ssidence<br>ements | Secondar<br>Reside<br>Total (a + b)<br>\$    | throug           |
| urpose of L<br>omplete this<br>ear Lot<br>cquired<br>mplete this<br>ear<br>quired<br>tle will be h | Coan Purch<br>Refina<br>Sine if construction of<br>Original Cost<br>Ine if this is a refinar<br>Original Cost<br>S<br>eld in what Name(s) | nase ance 🖌                                            | Construction<br>Construction-Perm<br>manent Ioan.<br>Amount Existing Li | nanent (a) F<br>iens (a) F<br>s<br>ens Purr | Other (Explain): Present Value of Lot pose of Refinance          | (b) Cos<br>\$<br>anner in which | Property<br>Present of Improve<br>Describe In<br>Cost: \$    | will be:<br>imary<br>sidence<br>ements  | Secondar<br>Reside                           | throug<br>page & |

- Complete Mortgage
   Applied for choice
- Skip to Purpose of Loan
   & Property will be
   Sections
- Skip to Title will be held in what Name field
- Continue filling out the form through page 8

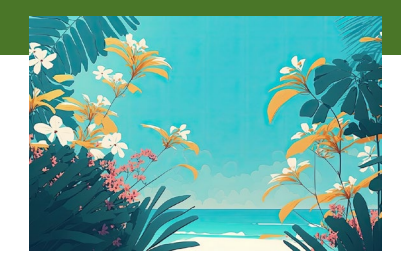

### **Import External Form**

### Import External Form

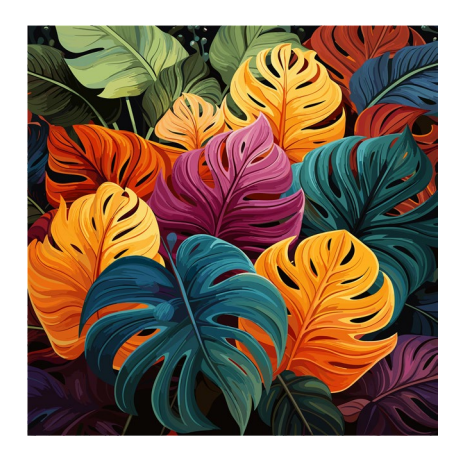

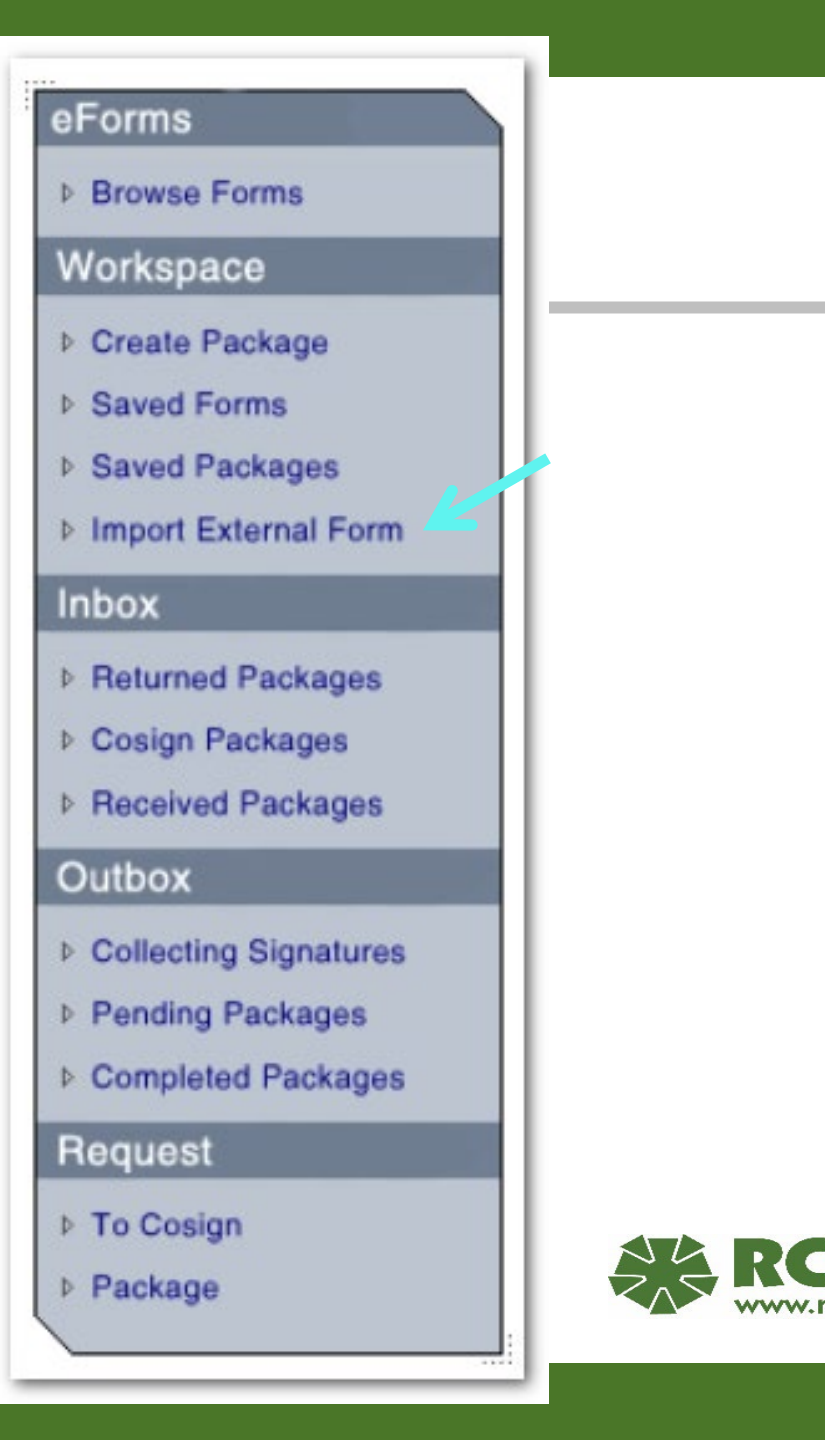

### **Import External Form**

**\*\***Tip: Use a similar naming convention to: Last Name, First Name - 410-4 – Self Help

Х

**I** 

6/7/2023 8:41 AM

6/1/2023 10:09 AM

6/1/2023 10:08 AM

6/1/2023 10:08 AM 6/1/2023 10:08 AM

J/1/2023 10:09 AM

6/1/2023 10:04 AM

6/1/2023 10:07 AM

6/1/2023 10:13 AM

Cancel

All files (\*.\*)

Open

Date modified

2

| Import External Form   This import facility allows specially prepared eforms forms to be imported from your personal computer after they have been edited off-line. The following list of forms may be imported, if the reference intervision:   Importable Forms List   CCC 802   NRCS-CPA- 411   NRCS-CPA- 411   NRCS-CPA- 411   NRCS-CPA- 411   NRCS-CPA- 411   NRCS-CPA- 411   NRCS-CPA- 411   NRCS-CPA- 411   NRCS-CPA- 411   NRCS-CPA- 412   RD 410-4   RD 3555-16   Por File: Choose File TEST - Lastp - 410-4.pdf Saved Form Name: TEST - Borrower Name - 410-4 - Self Help Add File name: TEST - Borrower Name - 410-4 - Self Help And File name: TEST - Last Name, First Name, Seff Help - Marting File name: TEST - Borrower Name - 410-4 - Self Help And File name: TEST - Last Name, First Name, Seff Help - Marting File name: TEST - Last Name, First Name, Seff Help - Marting And File name: TEST - Last Name, First Name, Seff Help - Marting File name: TEST - Last Name, First Name, Seff Help - Marting Mad                           | You are here: Home / Import Form                                                                                                    | <b>Q</b> Open                                                                                                    |
|----------------------------------------------------------------------------------------------------|----------------------------------------------------------------------------------------------------|----------------------------------------------------------------------------------------------------|
| Import facility allows specially prepared eForms forms to be imported from your personal computer after they have been edited off-line. The following list of forms may be imported, if the are the correct revision:       Name         Importable Forms List       CCC 802         NRCS-CPA- 41       NRCS-CPA- 41A         RD 410-4       RD 3555-16         Please select the form you wish to import by using the browse and then click on the add buttor import the form into your Saved Forms are are.       Import File:         PDF File:       Choose File       TEST - Lastp - 410-4.pdf         Saved Form Name:       TEST - Borrower Name - 410-4 - Self Help         Andel       Annel         Ite name:       TEST - Last Name, First Name - Self Help         Import forms into your Saved Form Name:       TEST - Last Name, First Name - Self Help         Import form Name:       TEST - Last Name, First Name, Self Help         Import the form Name:       TEST - Lastp - 410-4.pdf         Import the form Name:       TEST - Last | Import External Form                                                                                                    | $\leftarrow \rightarrow \checkmark \uparrow$ $\blacktriangleright$ « OneDrive - Rural > eForms $\checkmark$ $\eth$                                                                                                    |
| File name: TEST - Last Name, First Name - Self H ~ All file                                                                                                    | Import External Form         This import facility allows specially prepared eForms forms to be computer after they have been edited off-line. The following list are the correct revision:         Importable Forms         CCC 802         NRCS-CPA- 41         NRCS-CPA- 41A         RD 410-4         RD 3555-16         Por File:       Choose File         TEST - L         Saved Form Name:       TEST - Borrower Name - | imported from your personal<br>of forms may be imported, if th       Organize ▼ New folder         Imported from your personal<br>of forms may be imported, if th       Name         Imported from your personal<br>of forms may be imported, if th       Name         Imported from your personal<br>of forms may be imported, if th       Name         Imported from your personal<br>of forms may be imported, if th       Name         Imported from your personal<br>of forms may be imported, if th       Name         Imported from your personal<br>of forms may be imported, if th       Name         Imported from your personal<br>of forms may be imported, if th       Name         Imported from your personal<br>of forms may be imported, if th       Name         Imported from your personal<br>of forms may be imported, if th       Name         Imported from your personal<br>of forms may be imported, if th       Name         Imported from your personal<br>of forms may be imported, if th       Name         Imported from your personal<br>of forms       Gran         Imported from your personal<br>of Gran       Gran         Imported from your personal<br>of forma       Gran         Imported from your personal<br>of Gran       Gran         Imported from your personal<br>of Gran       Gran         Imported from your personal<br>of Gran       Gran         Imported from your personal personal personal personal personal personal personal perso |
|                                                                                                    |                                                                                                    | File name: TEST - Last Name, First Name - Self H 🗸 All file                                                                                                    |

### **Create Package**

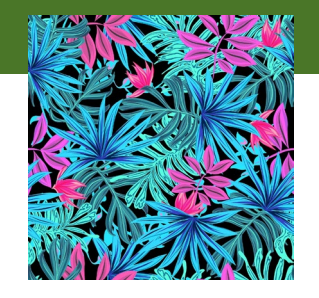

### Click on Create Page

| eForms                                                  | You are here: Home / Saved Forms                                             |               |                           |                    |  |  |
|---------------------------------------------------------|------------------------------------------------------------------------------|---------------|---------------------------|--------------------|--|--|
| ▶ Browse Forms                                          | Saved Forms                                                                  |               |                           |                    |  |  |
| Workspace                                               | These are the forms you have previous                                        | sly saved. Th | ey may be edited or delet | ted. When creating |  |  |
| Create Package                                          | custom packages, you may choose from any of these forms to fill the package. |               |                           |                    |  |  |
| Saved Forme                                             | Name                                                                         | Status        | Created                   | Actions            |  |  |
| <ul> <li>Saved Porns</li> <li>Saved Packages</li> </ul> | TEST - Borrower Name - 410-4 -<br>Self Help                                  | Active        | 06/07/2023                |                    |  |  |
| Import External Form                                    |                                                                              |               |                           |                    |  |  |
| Inbox                                                   |                                                                              |               |                           |                    |  |  |

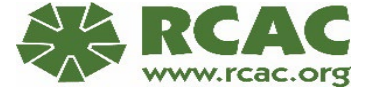

### **Custom Package**

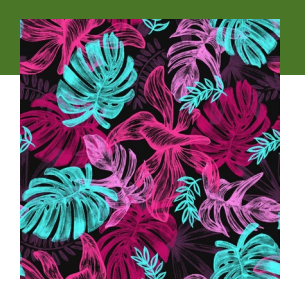

### Click Create Package then Custom Package

| eForms                                                  | You are here: Home / Create Package                                                                                         |
|---------------------------------------------------------|----------------------------------------------------------------------------------------------------|
| ▶ Browse Forms                                          | Create Package                                                                                                    |
| Workspace                                               | What kind of package would you like to create?                                                                              |
| Create Package                                          | A custom package is created by adding any forms from your Saved Forms area.                                                 |
| <ul> <li>Saved Porms</li> <li>Saved Packages</li> </ul> | A service package is created with blank copies of all of the forms associated with that service, ready for you to fill out. |
| Import External Form                                    | Custom Package Service Package                                                                                              |
| Inbox                                                   |                                                                                                    |
| Returned Packages                                       |                                                                                                    |
| ▷ Cosion Packages                                       |                                                                                                    |

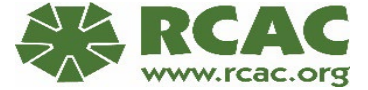

## ADD 410-4

- Click on check box next to the 410-4 that you saved
- Click Continue

You are here: Home / Create Package / Custom Package

### Create Package

Please select the forms by checking the box next to the form name to be included in the package. Including forms in a package and submitting it to a service center will not remove it from your Saved Forms folder.

| Add To<br>Package | Name                                                                        | Status | Last Saved | Actions |
|-------------------|-----------------------------------------------------------------------------|--------|------------|---------|
|                   | <ul> <li>Borrower Name - Self Help - 410-</li> <li>4</li> </ul>             | Active | 06/07/2023 |         |
|                   | <ul> <li>Last Name, First Name - Self Help</li> <li>410-4 - Test</li> </ul> | Active | 06/05/2023 |         |
|                   | Continue                                                                    | Cancel |            |         |

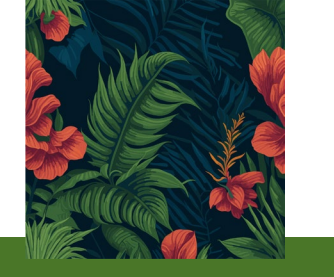

### **\*\***Tip: Use a similar naming convention to: Last Name, First Name - Self Help – Group Name

You are here: Home / Create Package / Custom Package / Name Package

This will help the RD Office identify that it is a Self-Help File

USDA Receiving Agency: Rural Development

**Create Package** 

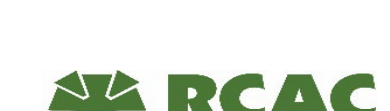

### Package Name: Borrower name - Self Help - Group Name **Click Create** Package

Name the Package

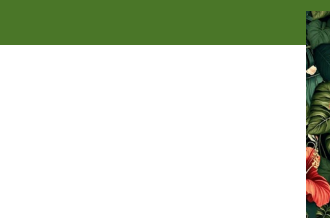

## Name Package

Please enter a unique name for this package.

Create Package

### **Action Button**

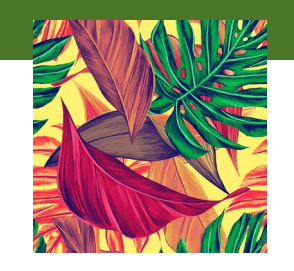

You are here: Home / Saved Packages

### Saved Packages

These are the packages you have previously saved. You may submit a or delete these packages, and if you open them up you may add, edit or delete the forms they contain. You open packages by clicking on their name.

| Name                                           | Last Updated | Agency | Action   |
|------------------------------------------------|--------------|--------|----------|
| Borrower Name - Self Help - Group<br>Name      | 06/01/2023   | RD     |          |
| Sample Self Help Agency2                       | 12/22/2021   | RD     | 🕞 Submit |
| Test Borrower name - Self Help -<br>Group Name | 06/07/2023   | RD     |          |
|                                                |              |        |          |

 Click Action button for the borrower's file to start submission process

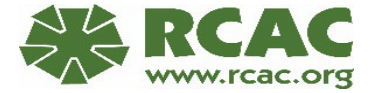

## **Choose Servicing Center**

Usited States Department of Agriculture Service Center Agencies eForms

Click on the appropriate State

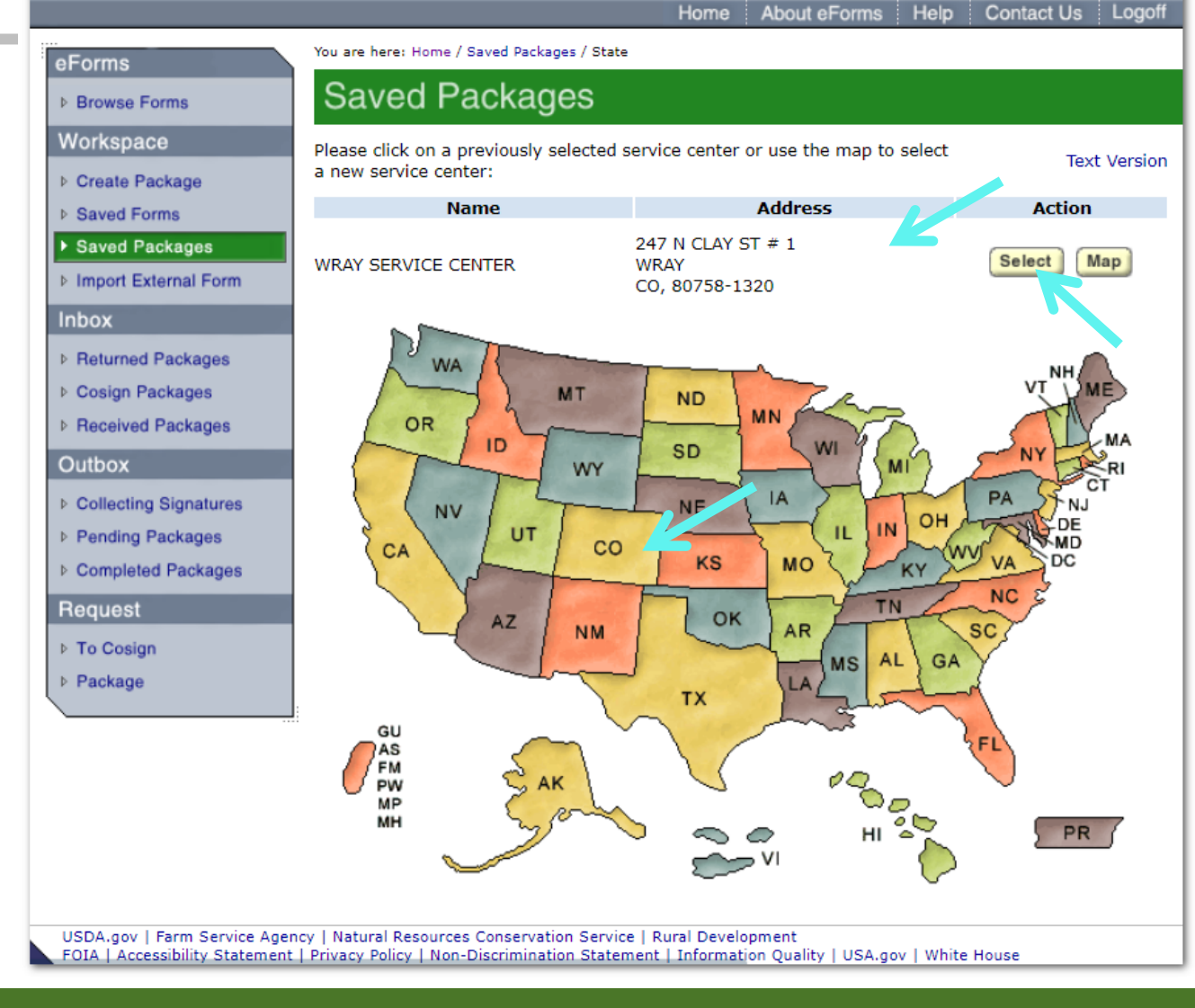

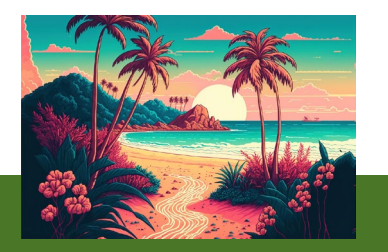

## **Choose County**

• Choose the county that your service center is located in.

\*\*Important to know: Be sure to check with your loan specialist to find out which office your state's loan servicing center is in. Many state RD offices send all loan packages to one servicing center then the packages are disbursed from there.

You are here: Home / Saved Packages / State / County

### Saved Packages

Please use the map to select a county for the service center in Colorado:

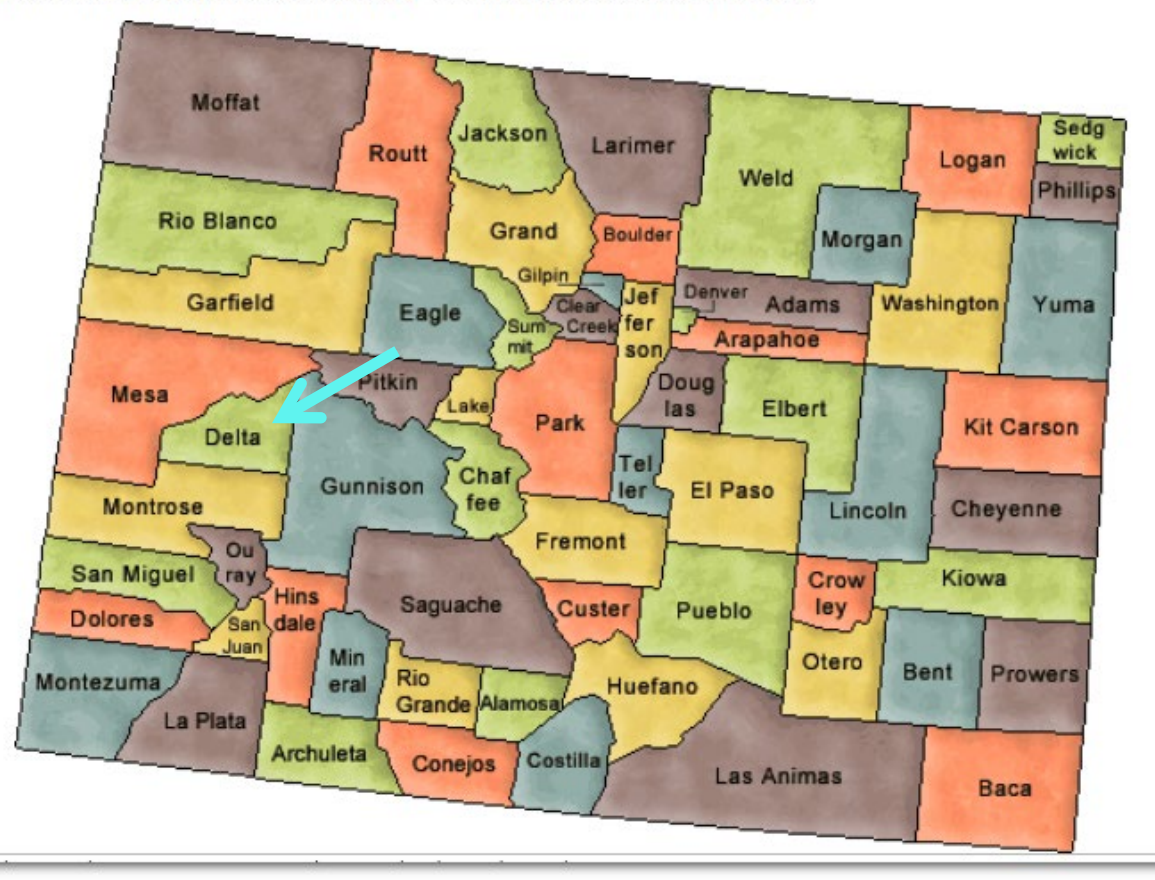

## Select your service center

You are here: Home / Saved Packages / State / County / Office

### Saved Packages

You have chosen **DELTA** county in **Colorado**. Please select one of the following service center offices:

| Name                  | Address                                                                 | Action     |
|-----------------------|-------------------------------------------------------------------------|------------|
| COLORADO STATE OFFICE | WEST 6TH AVENUE & KIPLING<br>STREET, BUILDING 56<br>DENVER<br>CO, 80225 | Select Map |
| DELTA SERVICE CENTER  | 690 INDUSTRIAL BLVD<br>DELTA<br>CO, 81416-2812                          | Select Map |

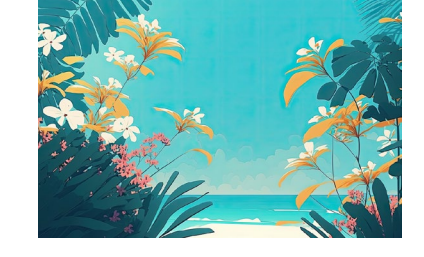

• Select your Service Center

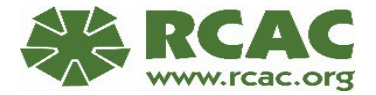

## **Add Attachments**

 Click Add in the Attachments Section You are here: Home / Saved Packages / State / County / Office / Submit Package

### Saved Packages

Please review the following information for the **Test - Borrower Name - Self Help - Group Name** or N package. If it is correct, enter any comments and attach any supporting documents that you want to accompany the package and click on the **Submit** button at the bottom of the page.

#### Forms

| Name                                        | Description                          |
|---------------------------------------------|--------------------------------------|
| TEST - Borrower Name - 410-4 - Self<br>Help | Uniform Residential Loan Application |

#### Attachments

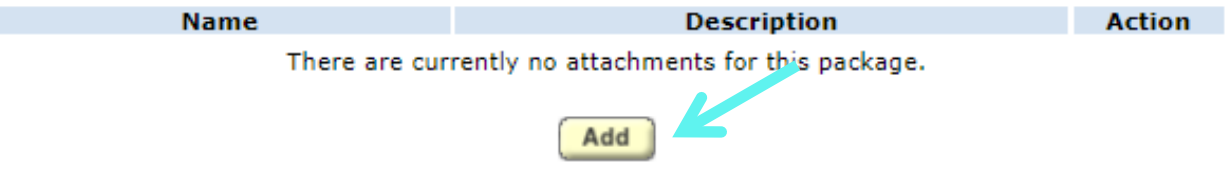

If you would like to provide the service center with any comments about this package, please enter them here:

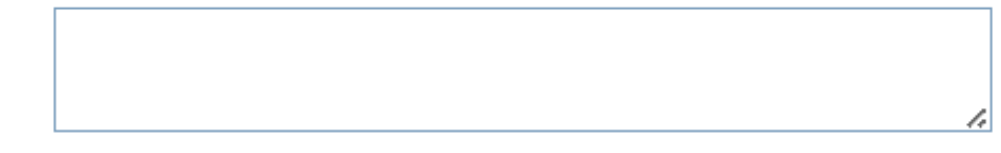

Your USDA eAuthentication account email address is **abaker@rcac.org**. All notifications pertaining to this package will be sent to this email address. If this is not the address you wish to have used, you must change it through the USDA eAuthentication. Any changes to your eAuthentication profile will require that you log out of eForms and back in again to take affect.

You have selected the following service center:

Service Center: DELTA SERVICE CENTER 690 INDUSTRIAL BLVD DELTA, CO 81416-2812 Phone Number: 9708745726 Fax Number: 8444967211

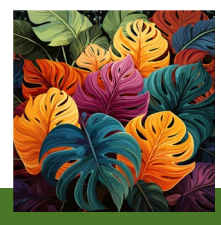

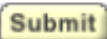

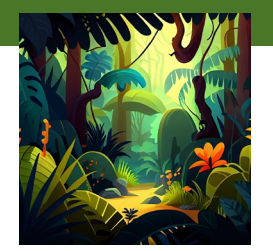

### **Locate Files**

|                                                                                                 |                                                                       | 💽 Open     |                                                    |                   | ×        |
|-------------------------------------------------------------------------------------------------|-----------------------------------------------------------------------|------------|----------------------------------------------------|-------------------|----------|
| Locate Files                                                                                    |                                                                       | ← → · ↑    | ↑ 🖡 « OneDrive - Rural > eForms 🗸 Č                | ℅ Search eForms   |          |
|                                                                                                 |                                                                       | Organize 🔻 | New folder                                         | -                 | □ 0      |
|                                                                                                 |                                                                       | 📌 Quick a  | Name                                               | Date modified     | Туре     |
| You are barry Home / Sound D                                                                    | teckanan / Stata / County / Office / Submit Deckanan / Add Attachment | Des 🖈      | Application Processing - Last name, First Name     | 6/1/2023 10:09 AM | Adobe A  |
| You are here: Home / Saved Packages / State / County / Office / Submit Package / Add Attachment |                                                                       | Do\ 🖈      | 🛃 Assets - Last Name, First Name - Test.pdf        | 6/1/2023 10:08 AM | Adobe A  |
| Saved Packages                                                                                  |                                                                       | Docst      | 🚱 Credit - Last Name, First Nam Test.pdf           | 6/1/2023 10:08 AM | Adobe A  |
|                                                                                                 |                                                                       | Pict 🖈     | Deductions - Last Na or First Name - Test.pdf      | 6/1/2023 10:08 AM | Adobe A  |
|                                                                                                 |                                                                       | Gra 🖈      | 🛃 Income - Last Name, First Name - Test.pdf        | 6/1/2023 10:09 AM | Adobe A  |
| Please select the file and enter a description of why it is being attached to this package.     |                                                                       | Gra 🖈      | 🌡 Last Name, First Name - Self Help - 410-4 Test   | 6/1/2023 10:04 AM | Adobe A  |
|                                                                                                 | · · · · · · · · · · · · · · · · · · ·                                 | Gra 🖈      | 🌡 Other - Last Name, First Name - Test.pdf         | 6/1/2023 10:07 AM | Adobe A  |
| Attachment File:                                                                                | : Choose File Application me - Test.                                  | pdf Anr 🖈  | Submitting Packages in eForms.pptx                 | 6/7/2023 8:20 AM  | Microsot |
|                                                                                                 |                                                                       | Libr#      | Worksheet for Computing Income - Max Loan          | 6/1/2023 10:13 AM | Microsot |
|                                                                                                 | Borrower Name - Application Processing                                | Trav 🖈     |                                                    |                   |          |
| Description:                                                                                    |                                                                       | neDriv     | <b>\</b>                                           |                   |          |
|                                                                                                 |                                                                       | 0WI        |                                                    |                   |          |
|                                                                                                 |                                                                       | Angela     | a la la la la la la la la la la la la la           |                   |          |
|                                                                                                 |                                                                       | Anne       |                                                    |                   |          |
|                                                                                                 | Add                                                                   | Anne-      |                                                    |                   |          |
|                                                                                                 |                                                                       | Archiv     |                                                    |                   |          |
|                                                                                                 |                                                                       | •          | v (                                                |                   | ,        |
|                                                                                                 |                                                                       | _          | File name: me - Last Name, First Name - Test.pdf 🗸 | All files (*.*)   | ~        |
|                                                                                                 |                                                                       |            |                                                    | Open              | Cancel   |
|                                                                                                 |                                                                       |            |                                                    |                   |          |

You are here: Home / Saved Packages / State / County / Office / Submit Package

#### Saved Packages

Please review the following information for the **Test - Borrower Name1 - Self Help - Group Name** or package. If it is correct, enter any comments and attach any supporting documents that you want to accompany the package and click on the **Submit** button at the bottom of the page.

#### Forms

 Name
 Description

 TEST - Borrower Name - 410-4 - Self
 Uniform Residential Loan Application

 Help
 Description

#### Attachments

| Name                                                                                           | Description                                              | Action |
|------------------------------------------------------------------------------------------------|----------------------------------------------------------|--------|
| TEST - Application Processing - Last<br>name, First Name.pdf                                   | TEST - Application Processing - Borrower name            | X      |
| TEST - Income - Last Name, First<br>Name.pdf                                                   | TEST - Income - Borrower Name                            | X      |
| TEST - Deductions - Last Name, First<br>Name.pdf                                               | TEST - Deductions - Borrower Name                        | X      |
| TEST - Assets - Last Name, First<br>Name.pdf                                                   | TEST - Assets - Borrower Name                            | X      |
| TEST - Credit - Last Name, First<br>Name.pdf                                                   | TEST - Credit - Borrower Name                            | X      |
| TEST - Other - Last Name, First<br>Name.pdf                                                    | TEST - Other - Borrower Name                             | X      |
| TEST - Worksheet for Computing<br>Income - Max Loan Calculator - Last<br>Name, First Name.xlsx | TEST - Worksheet for Computing Income -<br>Borrower name | X      |
|                                                                                                | Add                                                      |        |

If you would like to provide the service center with any comments about this package please enter them here:

| Self Help Group - Eureka 1 |  |    |
|----------------------------|--|----|
|                            |  |    |
|                            |  | 1. |

Your USDA eAuthentication account email address is **abaker@rcac.org**. All notifications pertaining to this package will be sent to this email address. If this is not the address you wish to have used, you must change it through the USDA eAuthentication. Any changes to your eAuthentication profile will require that you log out of eForms and back in again to take affect.

You have selected the following service center:

Service Center: DELTA SERVICE CENTER 690 INDUSTRIAL BLVD DELTA, CO 81416-2812 Phone Number: 9708745726 Fax Number: 8444967211 Submit

### **Repeat Process & Submit**

- Repeat the process adding them in the order shown here or in the order your specific RD office wants them.
- Add any comments you'd like to add
- Click Submit

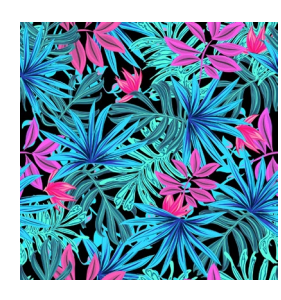

\*\*Tip: Suggested Attachment Order

- Application Processing
- Income
- Deductions
- Assets
- Credit
- Other

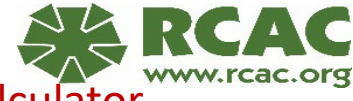

Income Calculator

### **Submission Confirmation**

You are here: Home / Saved Packages / Instructions

### Saved Packages

#### USDA Successful Submission

You have completed the submission process for

#### Package Test - Borrower Name - Self Help - Group Name or N.

It is now waiting USDA review for further processing.

Confirmation Number: 107438-060849705

Retain this Confirmation Number to reference this package in any future correspondence.

You may track the progress of this package in your "Outbox - Pending Packages" folder.

Ok

 Be sure to print or print to PDF the page with your confirmation and place it in the borrower's loan file.

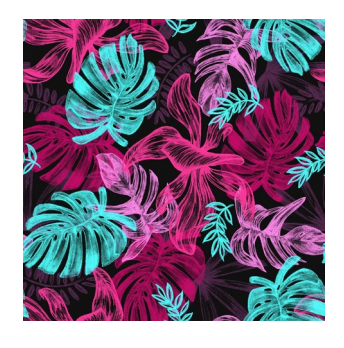

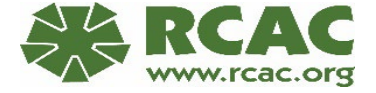

### **Email Confirmation**

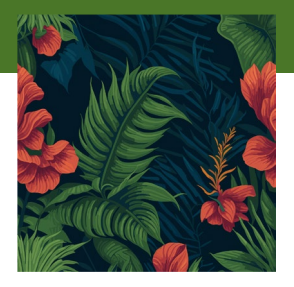

• Print or Save to PDF and put in Borrower's loan file

| eForms Package 107438-060849705 Submittal                                                                   |                                                                        |  |
|----------------------------------------------------------------------------------------------------|------------------------------------------------------------------------|--|
| eFormsManager@one.usda.gov<br>To 🕜 Anne Baker                                                               | $\bigcirc$ $\bigcirc$ ReplyAll→Forward $\bigcirc$ Thu 6/8/2023 7:41 AM |  |
| You don't often get email from <u>eformsmanager@one.usda.gov</u> . <u>Learn why this is</u><br>Angela Baker | <u>s important</u>                                                     |  |
| Package 107438-060849705 was successfully submitted on Thursday                                             | y, June 8th, 2023 at 9:41am to:                                        |  |
| DELTA SERVICE CENTER<br>690 INDUSTRIAL BLVD<br>DELTA, CO 81416-2812                                         |                                                                        |  |
| It is now pending a review for completeness. You will be notified further once this has been done.          |                                                                        |  |
| Please do not respond to this email, as it was automatically generated by the eForms system.                |                                                                        |  |
| eForms Automation                                                                                           |                                                                        |  |

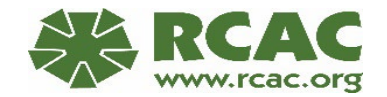

## Questions, Support or Access Problems

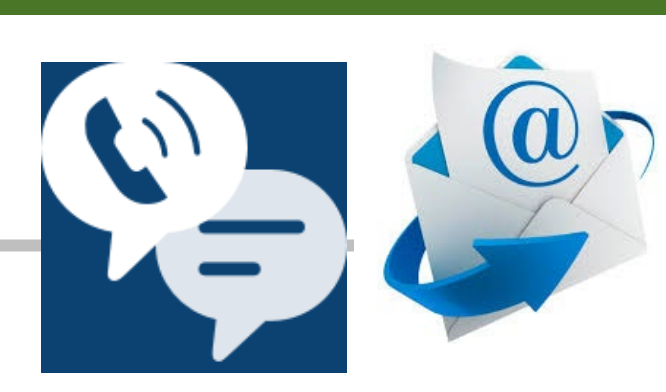

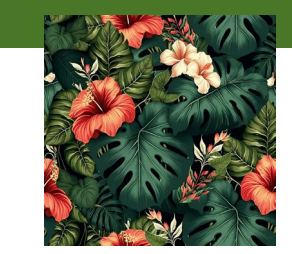

| SITE   | PHONE                   | FAQS                                 |
|--------|-------------------------|--------------------------------------|
| eForms | 1-800-457-3642 Option 2 | N/A                                  |
| eAuth  | 1-800-457-3642 Option 1 | <u>eAuthentication</u><br>(usda.gov) |

\*\*If you have questions about a specific loan package you have submitted, please contact your local RD office.

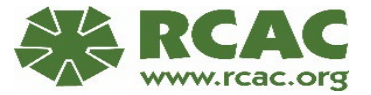

## Questions

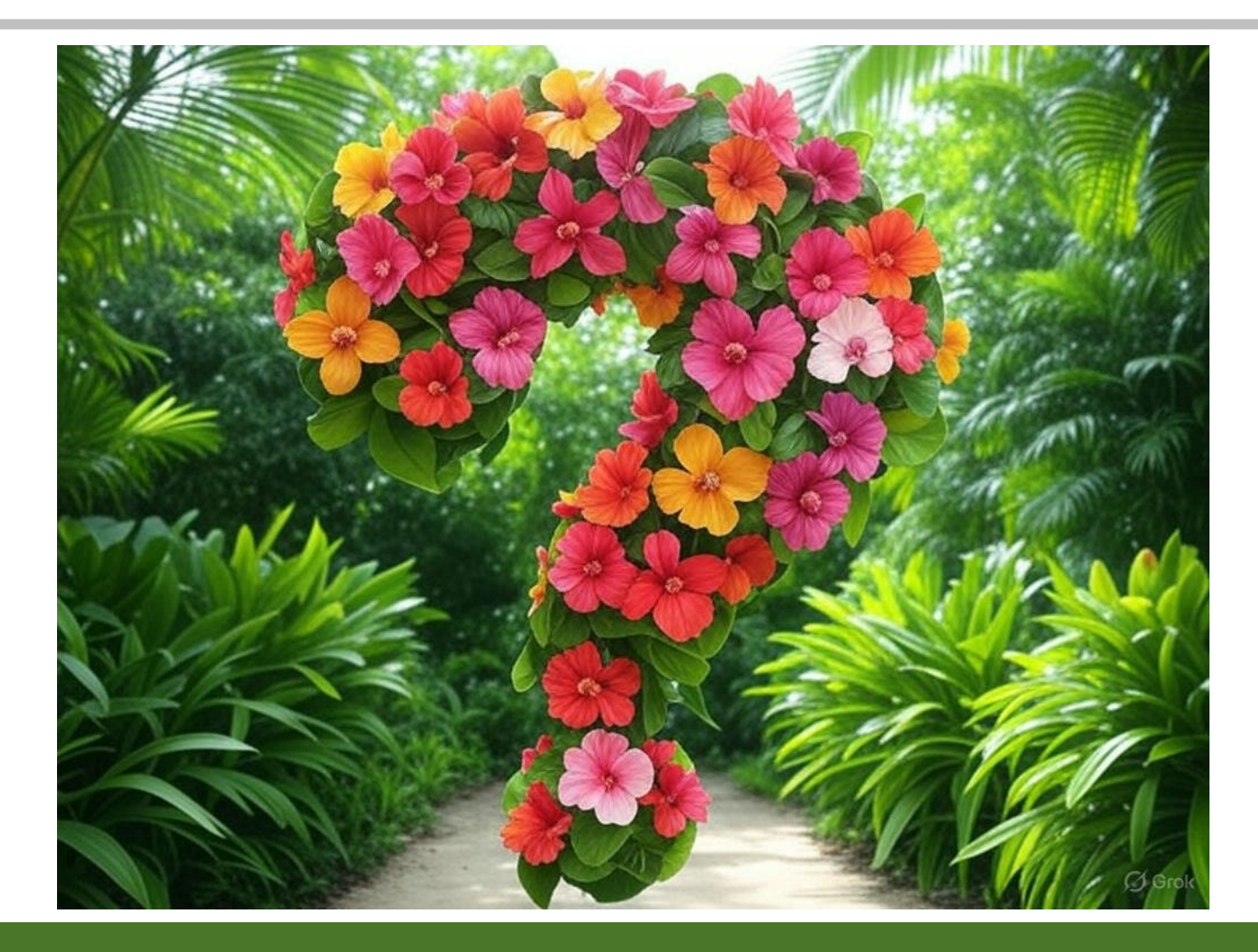

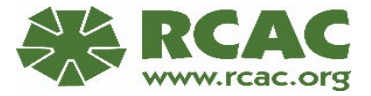